# ij-setup Documentation

Release latest

Jun 07, 2022

## CONTENTS

| 1 | Canon Printer Driver Download from ij.start.canon | 3 |
|---|---------------------------------------------------|---|
| 2 | Install canon Printer Setup on Computer/Laptop    | 5 |

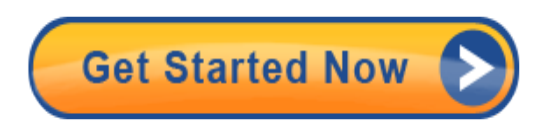

**ij.start.canon** - Are you wondering how to set up your canon printer? Don't worry about that; you are in the right spot! Keep reading to know how to set up and use your canon printer. Now, power on the ij.start.canon . Download and install the necessary printer drivers on your computer from the Download link given on this site. Otherwise, use the installation CD-ROM to launch the canon printer setup driver.

## **CANON PRINTER DRIVER DOWNLOAD FROM IJ.START.CANON**

- 1. First and foremost, launch any Web Browser available on your Computer. For example, Google Chrome, Firefox, Internet Explorer, Safari, Mozilla etc.
- 2. Now, you must go to canon's Printer Setup website. For this, type in "ij.start.canon " in the Browser's Address Bar.
- 3. Then, hit the "Enter" key from your keyboard.
- 4. Next, you should look for the "Setup" button on the upper left-hand side of this webpage.
- 5. Hence, click on it to open its Setup page.
- 6. The following window displays a "Search Bar" prompting you to enter your Printer's Model Number.
- 7. Hence, enter the Model Number accurately. You can find it on the front side of your printer. Else, you can check your Printer Invoice for the same. Then, click on the "Go" tab.
- 8. Alternatively, you can select your Printer's Model Number by browsing through the list of options given on this window.
- 9. The following window will prompt you to specify your Computer's OS.
- 10. For instance, Windows or Mac. Along with that, **ij.start.canon** will also require you to select your Region and Country.
- 11. Hence, make the appropriate choices on this window.
- 12. As a result, it will display a secure and latest Download link for the specified OS and your Printer.
- 13. Hence, click on the highlighted "Download" button to initiate the downloading process.
- 14. Then, wait for the process to complete properly.

#### CHAPTER

TWO

## **INSTALL CANON PRINTER SETUP ON COMPUTER/LAPTOP**

#### \*\*

- 1. Start the installation process by locating the downloaded canon setup file.
- 2. Now, double-click the Driver Software File and open it.
- 3. Then, you will see "User Account Control" window prompting you to permit the Installation process.
- 4. Permit the same by clicking on the "Yes" button.
- 5. As a result, it will open the Welcome screen of the "Installation Wizard".
- 6. You will be asked to agree the terms and conditions of it. Click "I Agree" to continue the process of installation.
- 7. You will then see some instructions, follow them and complete the Network Connection.
- 8. Then, wait for the process to complete successfully.
- 9. Finally, click "Exit" on the "Installation Complete" window.
- 10. At last, restart your computer to complete the ij.start.canon process.